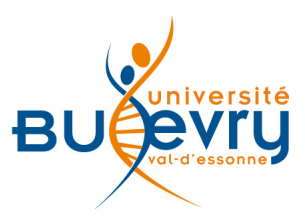

# **Institute of Physics**

| Туре                      | Articles en ligne                                          | Domaine   | Physique            |
|---------------------------|------------------------------------------------------------|-----------|---------------------|
| Périmètre<br>d'abonnement | Licences nationales : archives de 108 revues jusqu'en 2012 | Public    | Master et recherche |
| Editeur                   | Institute of Physics                                       | Langue(s) | Anglais             |

## **Description de la base**

- Dans le cadre du projet ISTEX des Licences nationales, les archives de 108 titres de revues scientifiques publiées par l'Institute of Physics sont accessibles depuis les origines jusqu'à 2012.
- L'Institute of Physics est la principale association en physique au Royaume-uni et en Irlande.

### **Comment accéder à la ressource ?**

- Le <u>catalogue général</u> permet de rechercher par article.
- La <u>liste AZ</u> permet de rechercher les périodiques électroniques et des e-books par leur titre.
- La page <u>liste des ressources électroniques</u> dans l'onglet Documentation Electronique répertorie toutes les ressources électroniques, celles proposées en libre accès et celles souscrites par la BU, ainsi que les guides d'utilisateur.

## Mener la recherche

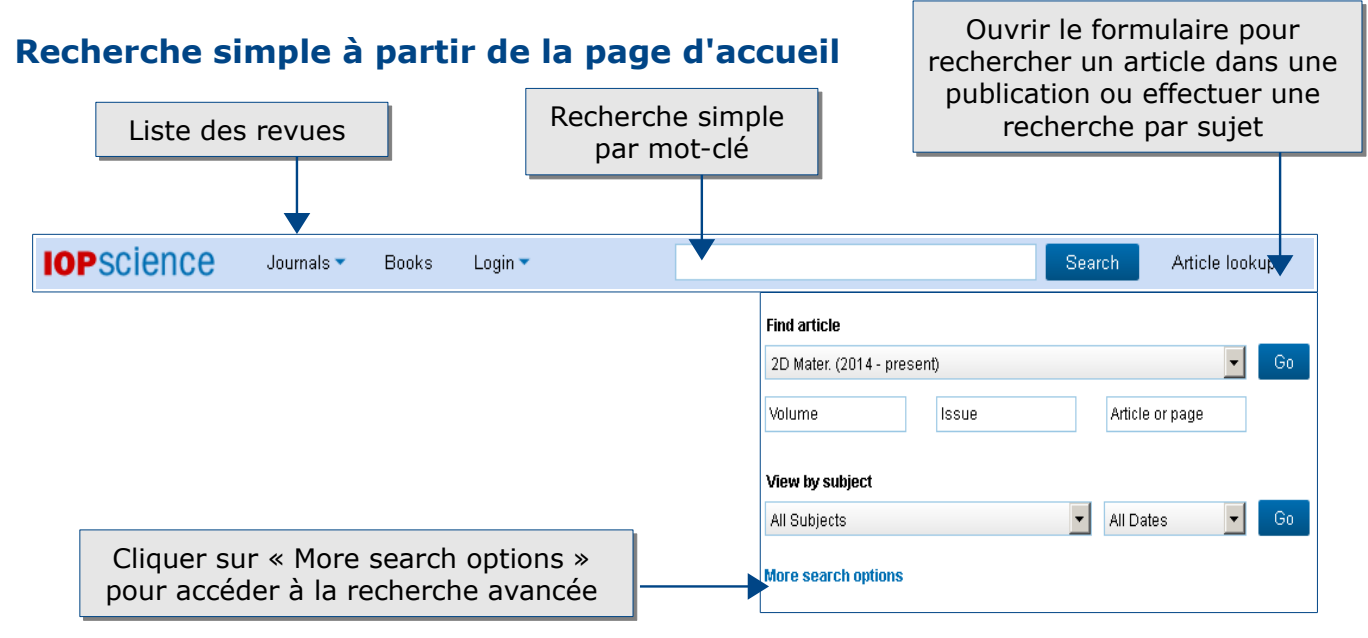

#### **Recherche avancée**

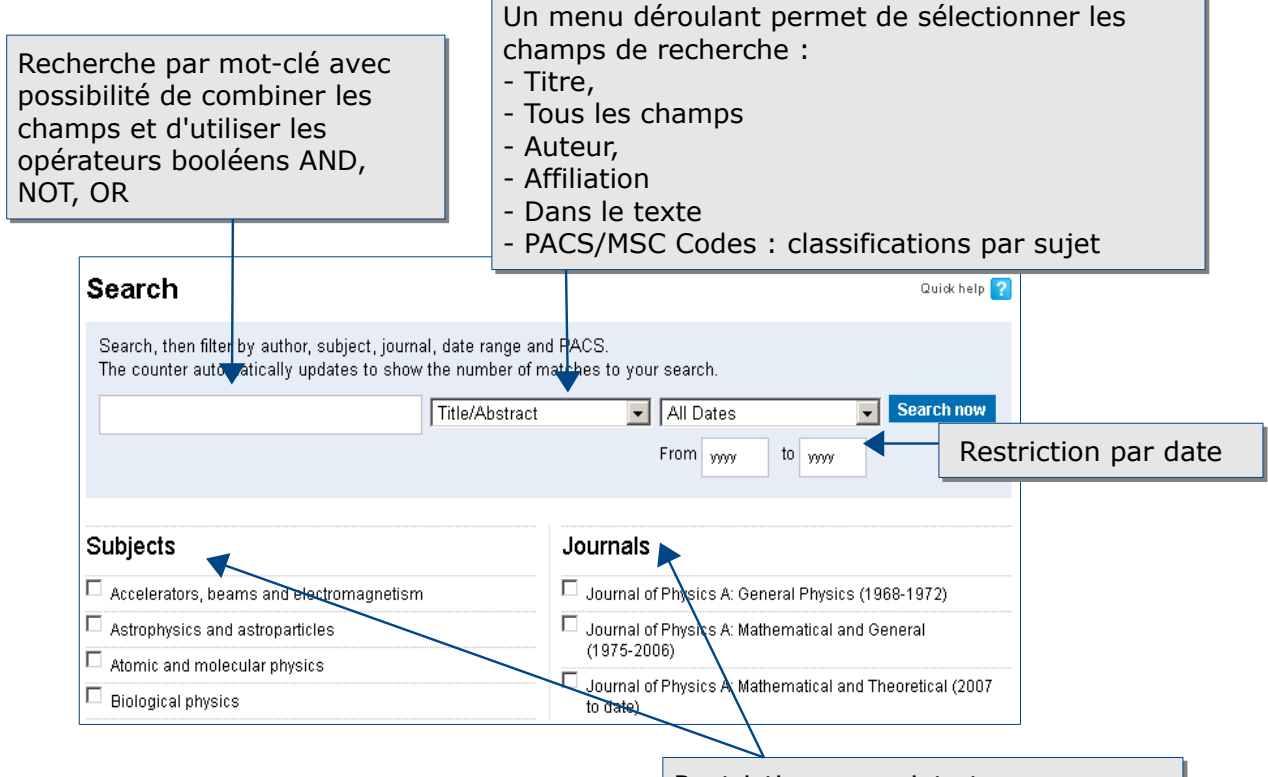

Affichage des résultats

Restriction par sujet et par revue

#### **Filtrer les résultats**

Sur la page des résultats, en haut, une barre propose de filtrer les résultats de la recherche.

Les onglets permettent de mener la même recherche dans d'autres bases et types de documents

| Search Re                                       | esult              | S                                            |                       |                        |                                | Ν                     | lombre de résultats trouvés                        |
|-------------------------------------------------|--------------------|----------------------------------------------|-----------------------|------------------------|--------------------------------|-----------------------|----------------------------------------------------|
| Your search                                     | (2431)             | Journals (7052)                              | News and              | analysis (56)          | ProQuest (515)                 | Physics               | World Archive (154)                                |
| (Field: Title/Abs                               | stract: r<br>s by: | Filtre                                       | es de rec<br>s, revue | herche :<br>s, auteur: | PACS, dates<br>s               | 7                     | Save this search 2431 IOPscience Result(s)         |
| • PACS                                          |                    | 61.46.Fg (641)                               |                       | □ <u>81.07.</u>        | <b>)e</b> (498)                |                       | - Créer une alerte avec les                        |
| <ul> <li>★ Dates</li> <li>★ Subjects</li> </ul> |                    | 2014 (141)<br>Ianoscale science and<br>1859) | low-D system:         | □ 2013 (<br>; □ Surfac | 194)<br>es, interfaces and thi | <b>in films</b> (845) | - Conserver la recherche<br>- Créer une alerte via |
| 🛨 Journals                                      |                    | lanotechnology (1093)                        |                       | 🗖 Japano               | ese Journal of Applied         | d Physics (1          | messagerie.                                        |
| • Authors                                       | Π 1                | <b>foshikazu Nakayama</b> (2                 | 0)                    | 🗖 Seiji Al             | kita (20)                      |                       | Shoushan Fan (16)                                  |
| Full text search v                              | vithin re          | esults:                                      |                       |                        |                                |                       | Filter Now                                         |
|                                                 |                    |                                              | /<br>t                | Affiner en<br>ermes da | précisant de<br>ns le texte i  | es<br>ntégral         |                                                    |

#### Liste des résultats

Trier les résultats par date de publication, date de mise en ligne et pertinence

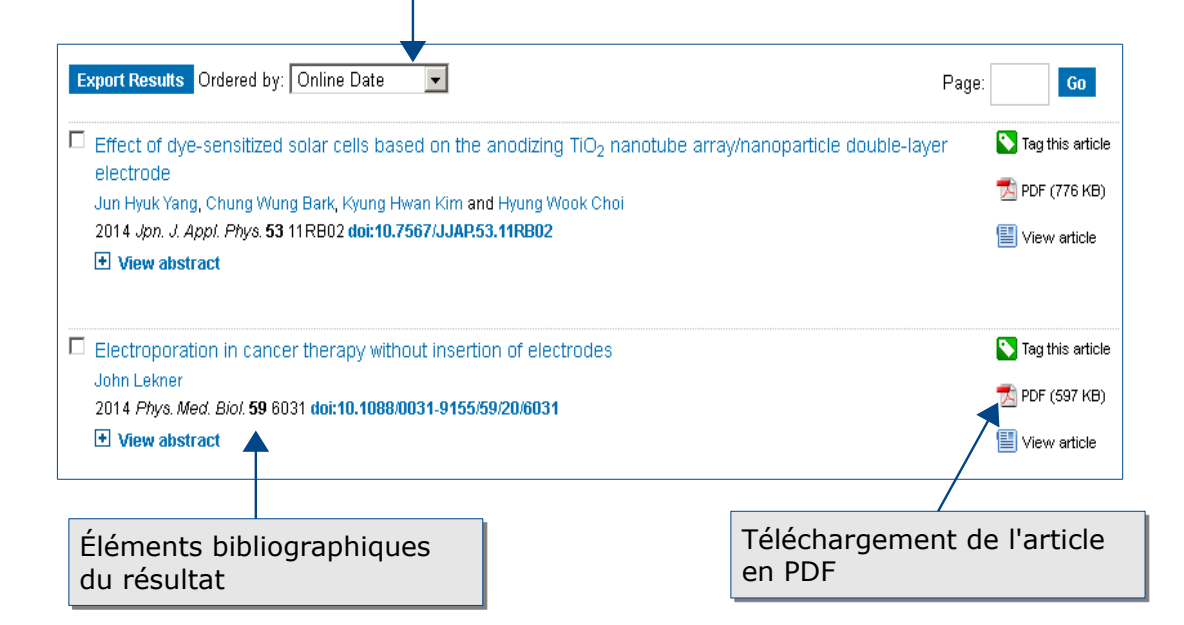

### Afficher, exporter et conserver un résultat

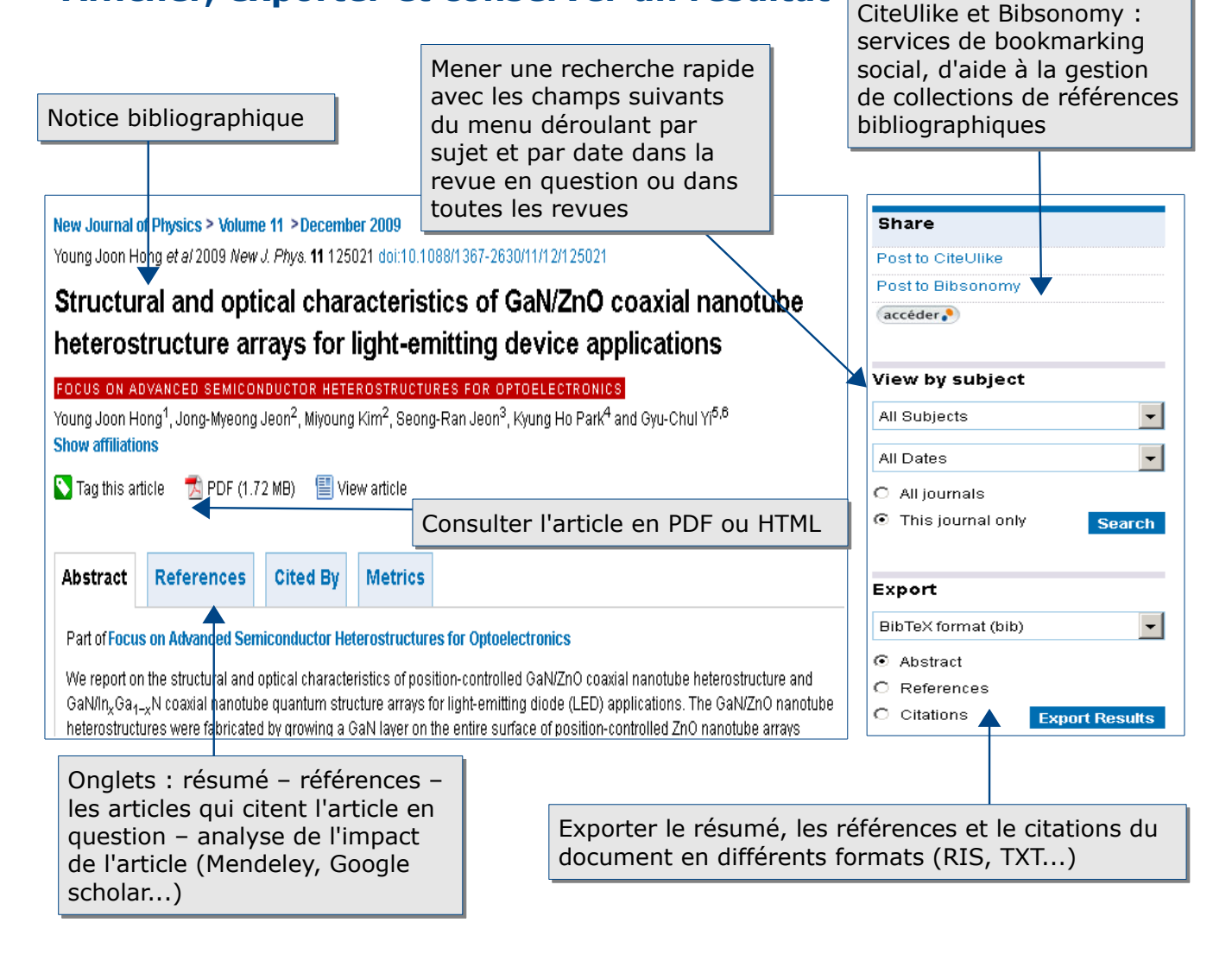

Partager le document via :

# La fonctionnalité « Accéder » : un lien vers le site de la bibliothèque

accéder 🜔

Le bouton « accéder » permet d'accéder au service payant du prêt entre bibliothèques (PEB) ainsi qu'à la recherche dans plusieurs moteurs de recherche (Google Scholar, BASE) et dans des catalogues (SUDOC, Catalogue Général de la BU).

## Créer son profil

La création d'un compte personnel s'effectue en cliquant sur « login » dans la barre de la page d'accueil.

Il suffit de renseigner les différents champs du formulaire.

Le compte permet de :

- sauvegarder l'histoire des recherches,
- télécharger la liste des résultats de la recherche en format PDF ou HTML jusqu'à trois mois,
- créer une alerte via la messagerie,
- tagger des articles.

## Pour aller plus loin

Contact: accueil-bu@univ-evry.fr

| Login 🔻                                               |                                     |
|-------------------------------------------------------|-------------------------------------|
| Username                                              |                                     |
| Password                                              | Forgotten password                  |
|                                                       |                                     |
| Remembe                                               | r me                                |
| Remembe                                               | r me                                |
| Remembe     Login Create account                      | r me                                |
| Remembe     Login Create account Benefits of a Market | r me<br>nt<br>My IOPscience account |